## 攻防世界 - MISC - 06 - SimpleRAR

# 原创

 古月浪子
 ● 2019-10-03 15:09:34 发布
 ● 8248
 ◆ 收藏 17

 分类专栏:
 攻防世界CTF新手练习区 文章标签:
 攻防世界 XCTF CTF WP writeup

 版权声明:
 本文为博主原创文章,遵循 CC 4.0 BY-SA 版权协议,转载请附上原文出处链接和本声明。

 本文链接:
 https://blog.csdn.net/tqydyqt/article/details/101992518

 版权

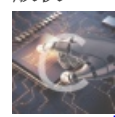

攻防世界CTF新手练习区 专栏收录该内容

11 篇文章 7 订阅 订阅专栏

#### 攻防世界 - MISC - 06 - SimpleRAR

| 审题  |      |  |
|-----|------|--|
|     | 思路   |  |
|     | 知识点  |  |
|     | 所需工具 |  |
| 解题  |      |  |
|     | flag |  |
| 反思与 | 同心得  |  |

#### 审题

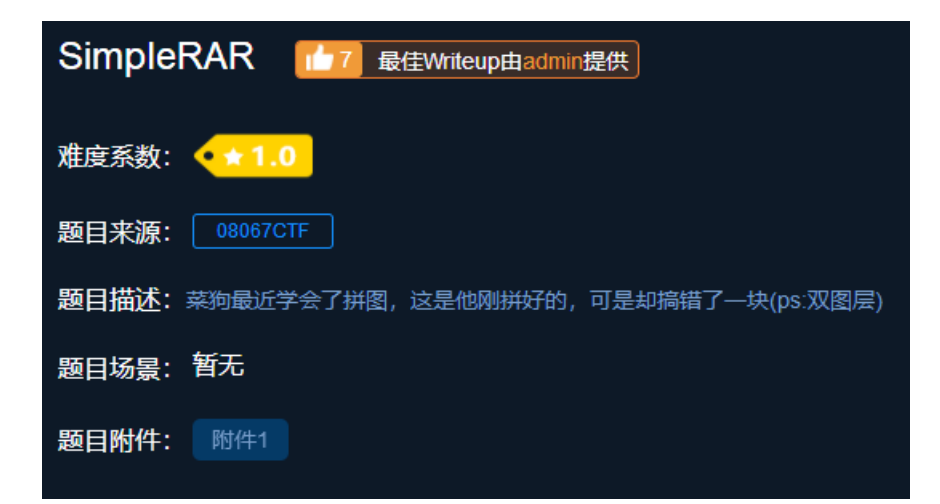

#### 思路

知识点

考查选手对rar文件头的理解、winhex更改文件的能力、PS提取图层的能力、CTF工具的使用、PS图像处理能力

### 所需工具

WinRAR、winhex、PhotoShop、StegSolve

### 解题

使用WinRAR打开附件,发现secret.png的文件头损坏了,并且还有一个flag.txt

| 😬 titvt.rar (评估版本        | 本)                                      |                           |           |                    |                                                                                                    |     |       |
|--------------------------|-----------------------------------------|---------------------------|-----------|--------------------|----------------------------------------------------------------------------------------------------|-----|-------|
| 文件(F) 命令(C) ]            | [具(S) 收藏夹(O)                            | 选项(N) 帮助(H                | H)        |                    |                                                                                                    |     |       |
| <ul><li>添加 解圧到</li></ul> | <ul> <li>         測试 查看     </li> </ul> |                           |           | (i)<br>信息<br>日描編   | )<br>(日本)<br>(日本)<br>(日 | 保护  | 自解压格式 |
| 1 🛉 📑 titvt.rar          | - RAR 4.x 压缩文                           | 牛, 解包大小为 16 <sup>:</sup>  | 节节        |                    |                                                                                                    |     |       |
| 名称 ^                     | 大小                                      | 玉缩后大小 类型                  |           | 修改时间               | CRC32                                                                                                    |     |       |
| <b>.</b>                 |                                         | 文件共                       | ŧ         |                    |                                                                                                    |     |       |
| 📄 flag.txt               | 16                                      | 16 文本文                    | 档         | 2017/10/14 2       | 366788C7                                                                                                    |     |       |
| 🔺 WinRAR:诊断信             | 息                                       |                           |           |                    | _                                                                                                    | - 0 | ×     |
| 信息<br>▲ 文件头已损坏:          | secret.png                              | 压缩文件<br>titvt.rar (C: \Us | ers\古月浪子\ | Desktop\titvt.rar) |                                                                                                    |     |       |
|                          | 关闭(C)                                   | 中断操作                      | E(B)      | 复制到剪               | 贴板 <mark>(L)</mark>                                                                                                    |     |       |
| 错误总数:1                   |                                         |                           |           |                    |                                                                                                    |     |       |

抱着侥幸的心理打开flag.txt

| 🦉 titvt    | .rar (评估制   | 反本)      |         |          |          |    |         |        |         |    |       |   |   |
|------------|-------------|----------|---------|----------|----------|----|---------|--------|---------|----|-------|---|---|
| 文件(F)      | 命令(C)       | 工具(S)    | 收藏夹(    | O) 选项(N) | 帮助(H)    |    |         |        |         |    |       |   |   |
| diC        |             |          |         |          | Q        |    | 1       |        | E       |    |       |   |   |
| 添加         | 解压到         | 」 测试     | 查看      | 昏 删除     | 查找       | 向导 | 信息      | 扫描病    | 毒注释     | 保护 | 自解压格式 | ; |   |
| 1          | 📑 titvt.r   | ar - RAR | 4.x 压缩) | 文件, 解包大! | 卜为 16 字节 |    |         |        |         |    |       |   |   |
| 名称         | ^           |          | 大小      | 压缩后大小    | 类型       |    | 修改时间    | ]      | CRC32   |    |       |   |   |
| <b>.</b> . |             |          |         |          | 文件夹      |    |         |        |         |    |       |   |   |
| flag.      | txt         |          | 16      | 16       | 文本文档     |    | 2017/10 | )/14 2 | 366788C | 7  |       |   |   |
| / fla      | ig.txt - 记得 | 本        |         |          |          |    |         |        |         |    |       |   | × |
| 文件(F       | ) 编辑(E)     | 格式(O)    | 查看(\    | V) 帮助(H) |          |    |         |        |         |    |       |   |   |
| flag i     | s not he    | ere      |         |          |          |    |         |        |         |    |       |   |   |

| Offset   | 0  | 1  | 2  | 3  | 4  | - 5 | 6  | 7          | 8  | 9          | Α  | В  | С  | D          | Е  | F  | ANSI ASCII                           | $\sim$ |
|----------|----|----|----|----|----|-----|----|------------|----|------------|----|----|----|------------|----|----|--------------------------------------|--------|
| 00000000 | 52 | 61 | 72 | 21 | 1A | 07  | 00 | CF         | 90 | 73         | 00 | 00 | 0D | 00         | 00 | 00 | Rar! Ï s                             |        |
| 00000010 | 00 | 00 | 00 | 00 | D5 | 56  | 74 | 20         | 90 | 2D         | 00 | 10 | 00 | 00         | 00 | 10 | ÕVt -                                |        |
| 00000020 | 00 | 00 | 00 | 02 | C7 | 88  | 67 | 36         | 6D | BB         | 4E | 4B | 1D | 30         | 08 | 00 | Ç^g6m»NK 0                           |        |
| 00000030 | 20 | 00 | 00 | 00 | 66 | 6C  | 61 | 67         | 2E | 74         | 78 | 74 | 00 | <b>B</b> 0 | 57 | 00 | flag.txt °W                          |        |
| 00000040 | 43 | 66 | 6C | 61 | 67 | 20  | 69 | 73         | 20 | 6E         | 6F | 74 | 20 | 68         | 65 | 72 | Cflag is not her                     |        |
| 00000050 | 65 | A8 | 3C | 7A | 20 | 90  | 2F | 00         | ЗA | 15         | 00 | 00 | 42 | 16         | 00 | 00 | e" <z :="" b<="" th=""><th></th></z> |        |
| 00000060 | 02 | BC | Ε9 | 8C | 2F | 6E  | 84 | 4F         | 4B | 1D         | 33 | 0A | 00 | 20         | 00 | 00 | 4é∉/n"OK 3                           |        |
| 00000070 | 00 | 73 | 65 | 63 | 72 | 65  | 74 | 2E         | 70 | 6E         | 67 | 00 | FO | 40         | AB | 18 | secret.png ð@«                       |        |
| 00000080 | 11 | C1 | 11 | 55 | 08 | D1  | 55 | 80         | 0D | 99         | C4 | 90 | 87 | 93         | 22 | 19 | Á U ÑU€ ™Ä ‡``"                      |        |
| 00000090 | 4C | 58 | DA | 18 | B1 | Α4  | 58 | 16         | 33 | 83         | 08 | F4 | ЗA | 18         | 42 | 0B | LXÚ ±¤X 3f ô: B                      |        |
| 0A00000  | 04 | 05 | 85 | 96 | 21 | AB  | 1A | 43         | 08 | 66         | EC | 61 | 0F | A0         | 10 | 21 | !« C fìa !                           |        |
| 000000B0 | AB | ЗD | 02 | 80 | B0 | 10  | 90 | C5         | 8D | <b>A</b> 1 | 1E | 84 | 42 | <b>B</b> 0 | 43 | 29 | «=€° Å ; "B°C)                       |        |
| 00000000 | 08 | 10 | DA | 0F | 23 | 99  | CC | F3         | 9D | C4         | 85 | 86 | 67 | 73         | 39 | DE | Ú <b>#</b> ™Ìó Ä…†gs9Þ               |        |
| 00000D0  | 47 | 63 | 91 | DE | C4 | 77  | ED | <b>A</b> 8 | DC | 46         | F4 | C5 | 54 | CD         | 55 | 6A | Gc `ÞÄwí ¨ÜFôÅTÍUj                   |        |
| 000000E0 | AA | A3 | 5F | CD | 6E | 77  | 3B | 8D         | EF | 7A         | 99 | Α9 | Α9 | 8F         | D5 | ЗF | ²£_ĺnw; ïz™©© Õ?                     |        |
| 000000F0 | 0A | AA | F9 | 55 | 7F | 02  | 9E | A2         | 9C | 86         | 88 | CC | 59 | CC         | FF | 0C | ªùU ž¢œ†^ÌYÌÿ                        |        |
| 00000100 | 57 | 34 | 7B | 8B | 8F | F9  | C0 | F7         | E6 | 30         | E3 | 25 | 60 | 55         | 58 | 00 | W4{∢ ùÀ÷æ0ã%`UX                      |        |
| 00000110 | 9A | CC | E6 | CD | СВ | FD  | 19 | 24         | 43 | 83         | 30 | 46 | D6 | 97         | 30 | 0C | šÌæÍËý \$Cf0FC−0                     |        |

可以看到从here后面开始就应该是secret.png的部分了,百度了一下rar每个块的开头

| 每一个块者     | <b>提由以下</b> : | 域开始的: 【译者注: 即每一个块的头部都是由以下域 (可称之为头域) 组成的】          |
|-----------|---------------|---------------------------------------------------|
| HEAD_CRC  | 2 bytes       | CRC of total block or block part                  |
|           |               | 整个块或者块某个部分的CRC(根据块类型而有不同)                         |
| HEAD_TYPE | 1 byte        | Block type                                        |
|           |               | 块类型【译者注:也可以理解为块头部类型,因为不同的块对应不同的块头部。后文也经常混淆这两种概念。】 |

#### 已经声明过的块类型包括:

| HEAD_TYPE=0x72 | marker block【译者注:有些文献里也称之为MARK_HEAD】                         |
|----------------|--------------------------------------------------------------|
|                | 标志块【译者注:一个固定为0x52 61 72 21 1A 07 00的7字节序列】                   |
| HEAD_TYPE=0x73 | archive header【译者注:有些文献里也称之为MAIN_HEAD】                       |
|                | 归档头部块                                                        |
| HEAD_TYPE=0x74 | file header【译者注:有些文献里也称之为FILE_HEAD】                          |
|                | 文件块【译者注: 直译为文件头部, 但是此处的类型应该指的是整个块的类型, 而非块头部结构的类型, 因此感觉称之为文件块 |
| 更合适。】          |                                                              |
| HEAD_TYPE=0x75 | old style comment header                                     |
|                | 老风格的 注释块【译者注:直译为注释头部,基于和文件块一样的原因,感觉称之为注释块更合适】                |
| HEAD_TYPE=0x76 | old style authenticity information                           |
|                | 老风格的 授权信息块/用户身份信息块                                           |
| HEAD_TYPE=0x77 | old style subblock                                           |
|                | 老风格的子块                                                       |
| HEAD_TYPE=0x78 | old style recovery record                                    |
|                | 老风格的 恢复记录块                                                   |
| HEAD_TYPE=0x79 | old style authenticity information                           |
|                | 老风格的 授权信息块/用户身份信息块                                           |
| HEAD_TYPE=0x7a | subblock                                                     |
|                | 子块                                                           |
| HEAD_TYPE=0x7b | end block                                                    |
|                | 结束块【译者注:一个固定为0xC4 3D 7B 00 40 07 00的7字节序列】                   |

我们要的是文件块而不是子块,于是更改7A为74,成功解压,发现是一张空白的图片,继续用winhex打开

| secret.png |    |    |    |    |    |    |    |    |    |    |    |    |    |    |    |    |        |         |            |        |  |
|------------|----|----|----|----|----|----|----|----|----|----|----|----|----|----|----|----|--------|---------|------------|--------|--|
| Offset     | 0  | 1  | 2  | 3  | 4  | 5  | 6  | 7  | 8  | 9  | Α  | В  | С  | D  | Е  | F  | 1      | ANSI AS | SCII       | $\sim$ |  |
| 00000000   | 47 | 49 | 46 | 38 | 39 | 61 | 18 | 01 | 18 | 01 | 91 | 02 | 00 | FE | FF | FF | GIF89a | •       | þÿÿ        |        |  |
| 00000010   | FF | FF | FF | FF | FF | FF | 00 | 00 | 00 | 21 | FF | 0B | 58 | 4D | 50 | 20 | ŸŸŸŸŸŸ | !ÿ 2    | <b>KMP</b> |        |  |

| 00000020 | 44 | 61 | 74 | 61 | 58         | 4D | 50 | 3C | ЗF | 78 | 70 | 61 | 63 | 6B | 65 | 74 | DataXMP xpacket</th            |
|----------|----|----|----|----|------------|----|----|----|----|----|----|----|----|----|----|----|--------------------------------|
| 00000030 | 20 | 62 | 65 | 67 | 69         | 6E | 3D | 22 | EF | BB | BF | 22 | 20 | 69 | 64 | 3D | begin="ï»;" id=                |
| 00000040 | 22 | 57 | 35 | 4D | 30         | 4D | 70 | 43 | 65 | 68 | 69 | 48 | 7A | 72 | 65 | 53 | "W5M0MpCehiHzreS               |
| 00000050 | 7A | 4E | 54 | 63 | 7 <b>A</b> | 6B | 63 | 39 | 64 | 22 | ЗF | 3E | 20 | 3C | 78 | ЗA | zNTczkc9d"?> <x:< td=""></x:<> |
| 00000060 | 78 | 6D | 70 | 6D | 65         | 74 | 61 | 20 | 78 | 6D | 6C | 6E | 73 | ЗA | 78 | ЗD | xmpmeta xmlns:x=               |
| 00000070 | 22 | 61 | 64 | 6F | 62         | 65 | 3A | 6E | 73 | ЗA | 6D | 65 | 74 | 61 | 2F | 22 | "adobe:ns:meta/"               |
| 00000080 | 20 | 78 | ЗA | 78 | 6D         | 70 | 74 | 6B | ЗD | 22 | 41 | 64 | 6F | 62 | 65 | 20 | x:xmptk="Adobe                 |
| 00000090 | 58 | 4D | 50 | 20 | 43         | 6F | 72 | 65 | 20 | 35 | 2E | 33 | 2D | 63 | 30 | 31 | XMP Core 5.3-c01               |
| 000000A0 | 31 | 20 | 36 | 36 | 2E         | 31 | 34 | 35 | 36 | 36 | 31 | 2C | 20 | 32 | 30 | 31 | 1 66.145661, 201               |

发现是gif格式,将其重命名并用PhotoShop打开,发现有两个空白的图层

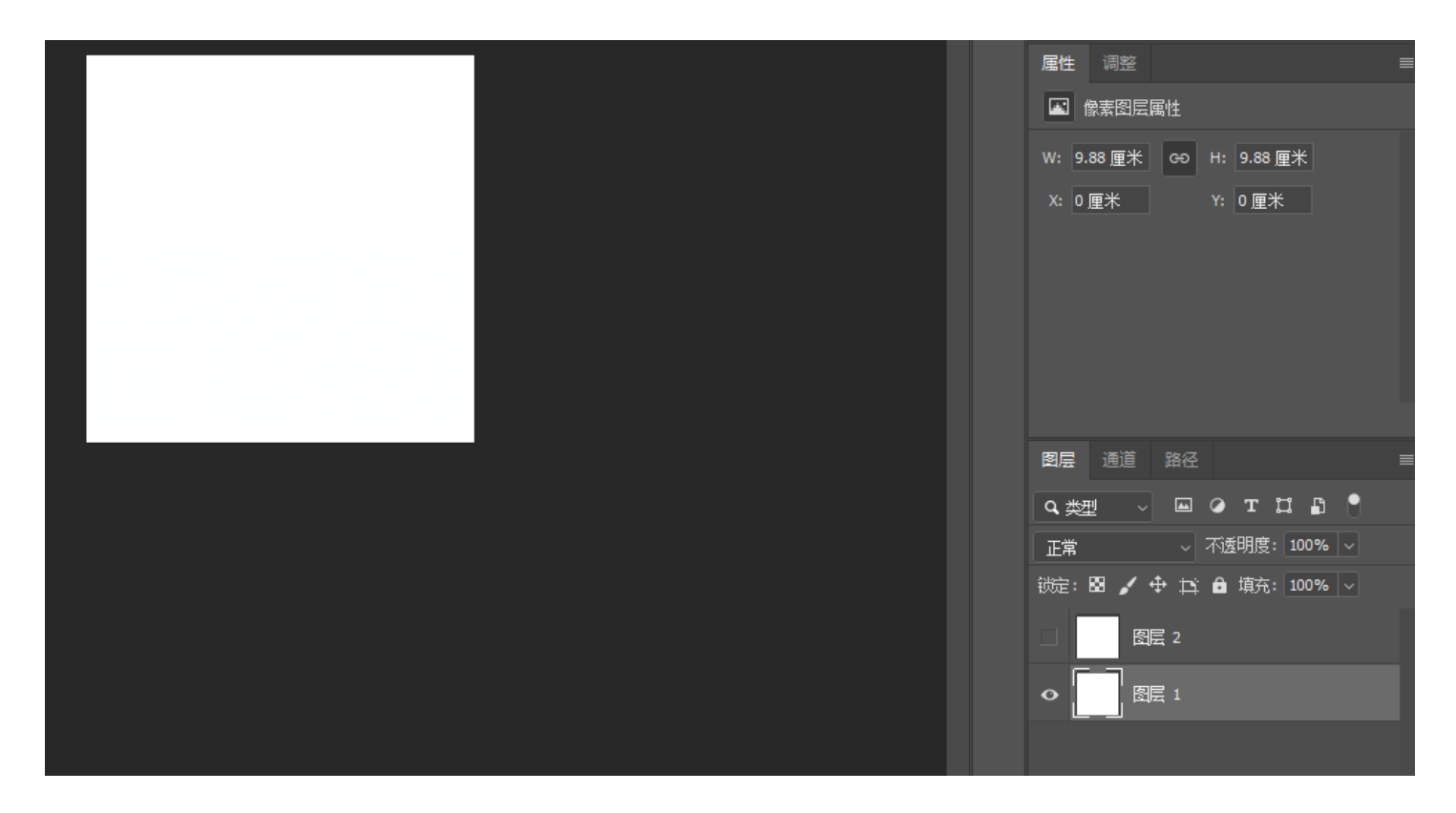

将两个图层分别提取出来,用StegSolve打开,不断点击箭头直到显示出图像

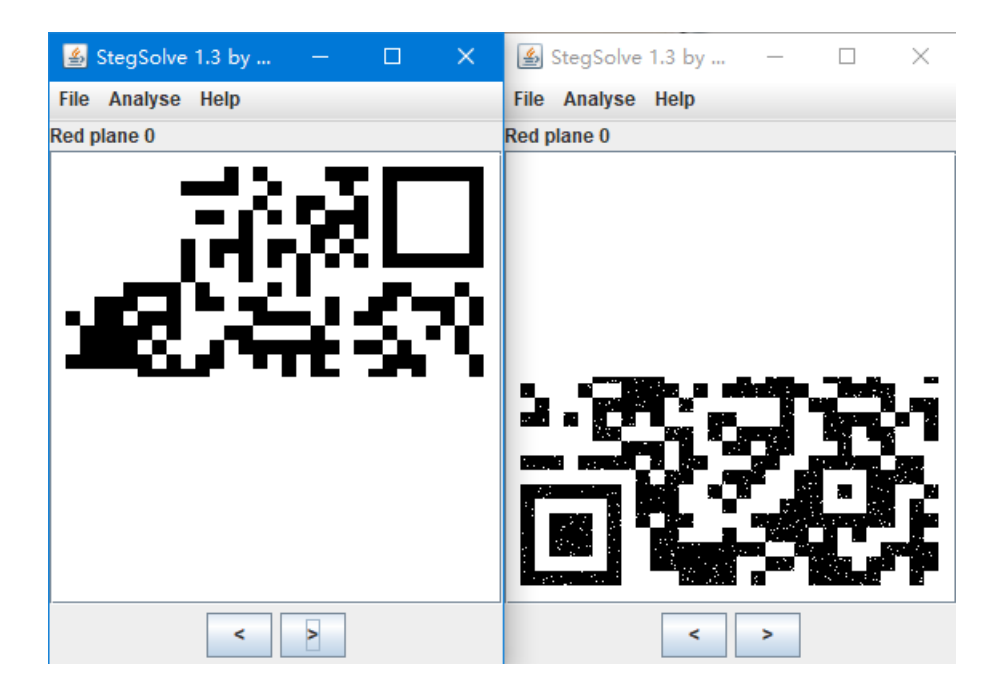

将两幅二维码拼接到一起并补全定位点,扫描二维码得到flag

## 反思与心得

这道题考查了非常多的知识点,根本不像一道1★的题。。。。 网上很多WP说A8 3C 74是rar对png的文件头编码,这种说法是错误的,做学问切忌一知半解! 很多专门针对CTF而编写的工具是我们日常生活中用不到的,要多收集整理此类工具并灵活运用 (吐槽: 360压缩压根不提示你文件头损坏=\_=...)